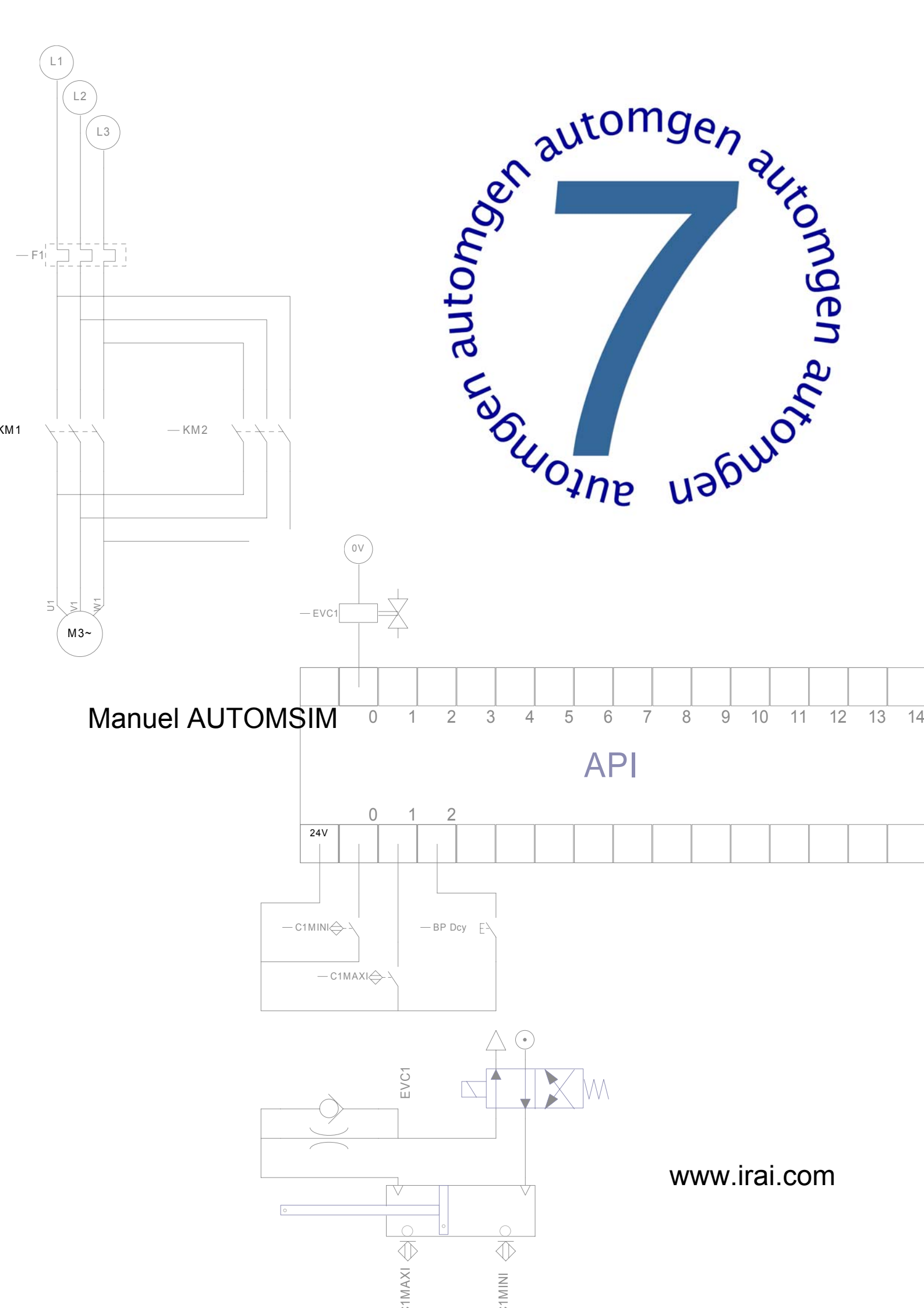

| INTRODUCTION                                                                                     | 5       |
|--------------------------------------------------------------------------------------------------|---------|
| INSTALLATION                                                                                     | 6       |
| PRISE EN MAIN                                                                                    | 6       |
| UTILISATION D'AUTOMSIM                                                                           | 10      |
| ORGANISATION DES APPLICATIONS                                                                    | 10      |
| OUVRIR UNE APPLICATION EXISTANTE                                                                 | 10      |
| CREER UN FOLIO AUTOMSIM                                                                          | 10      |
| AJOUTER UN OBJET SUR UN FOLIO AUTOMSIM                                                           | 11      |
| UTILISER LA PALETTE                                                                              | 13      |
| SELECTIONNER UN OU PLUSIEURS OBJETS                                                              | 14      |
| DEPLACER UN OU PLUSIEURS OBJETS                                                                  | 15      |
| EFFACER UN OU PLUSIEURS OBJETS                                                                   | 15      |
| MODIFIER L'ORIENTATION D'UN OU PLUSIEURS OBJETS                                                  | 15      |
| COPIER/COUPER UN OU PLUSIEURS OBJETS VERS LE PRESSE-PAPIER                                       | 15      |
| COLLER UN OU PLUSIEURS OBJETS DEPUIS LE PRESSE-PAPIER                                            | 16      |
| MODIFIER LES PROPRIETES D'UN OBJET                                                               | 16      |
| Exporter un ou plusieurs objets                                                                  | 16      |
| FONCTIONNALITES                                                                                  | 17      |
| INTERACTIONS ENTRE LES OBJETS                                                                    | 17      |
| CREER DES CAPTEURS ASSOCIES A UN VERIN                                                           | 17      |
| INTERACTIONS ENTRE LES OBJETS AUTOMSIM ET LE PROGRAMME D'AUTOMATISME                             | 19      |
| INTERACTIONS ENTRE LES OBJETS AUTOMSIM ET LE SIMULATEUR DE PARTIE OPERATIVE IRIS 3D              | 20      |
| INTERACTIONS ENTRE LES OBJETS AUTOMSIM ET LES OBJETS DE SUPERVISION IRIS2D                       | 21      |
| Comment réaliser le lien entre un bouton poussoir ou un interrupteur d'IRIS2D et un bouton pouss | soir ou |
| un interrupteur d'AUTOMSIM ?                                                                     | 21      |
| Comment réaliser un lien entre un objet d'AUTOMSIM et un voyant d'IRIS 2D ?                      | 22      |
|                                                                                                  |         |

# Introduction

AUTOMSIM est un module de simulation pneumatique / électrique / hydraulique.

Il peut être utilisé de façon autonome ou en complément des fonctionnalités d'AUTOMGEN<sup>7</sup> :

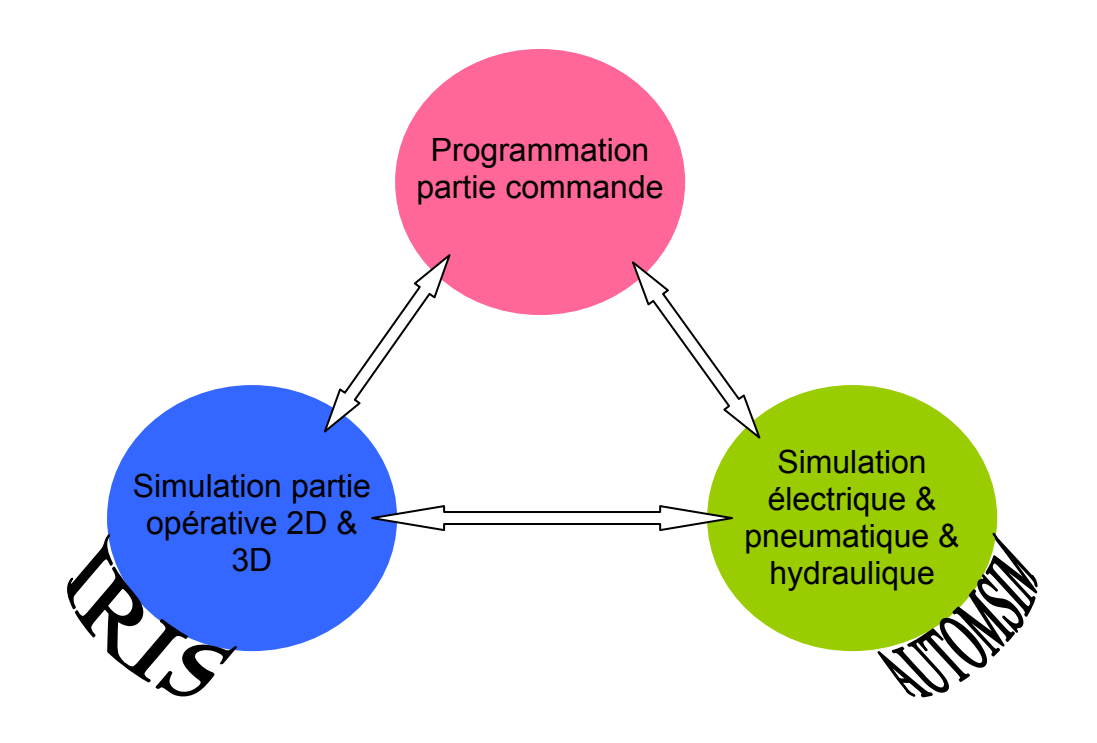

# Installation

Pour installer AUTOMSIM, installez AUTOMGEN<sup>7</sup>. Dans les options, vérifiez que « AUTOMSIM » est validé.

# Prise en main

Réalisons un simple exemple : un vérin + un distributeur.

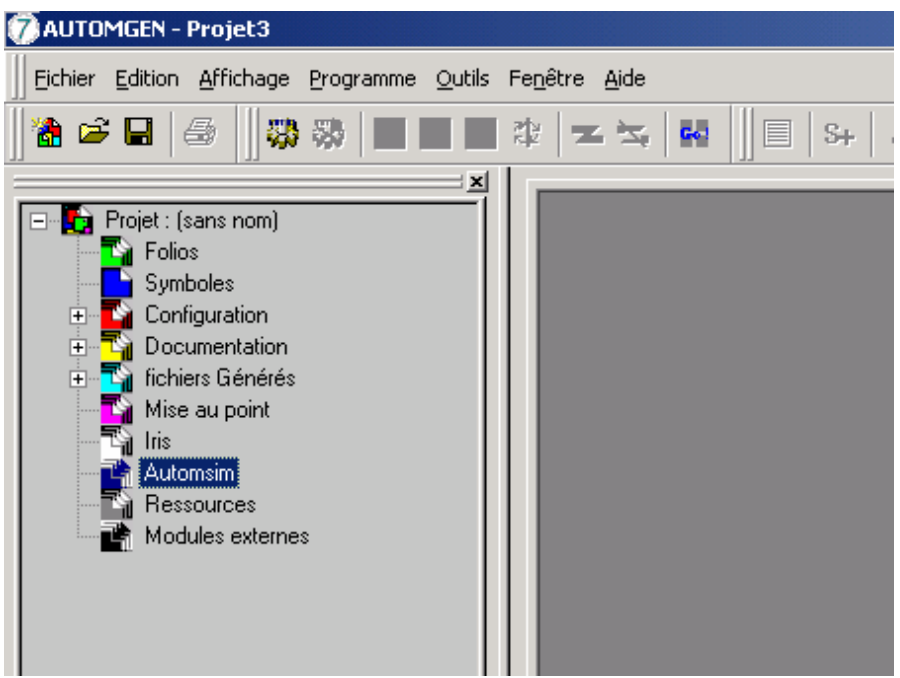

Clic droit de la souris sur « AUTOMSIM »

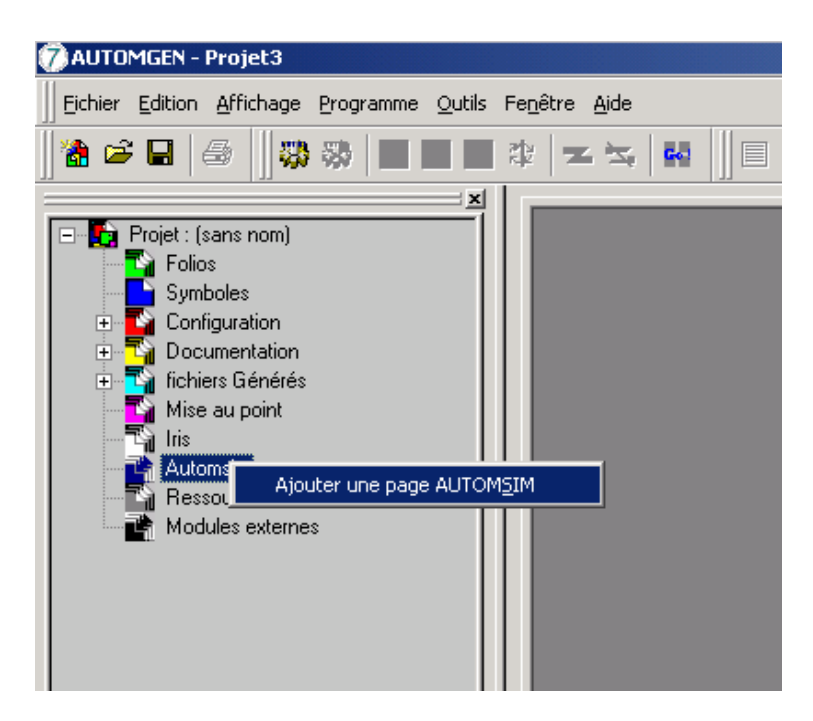

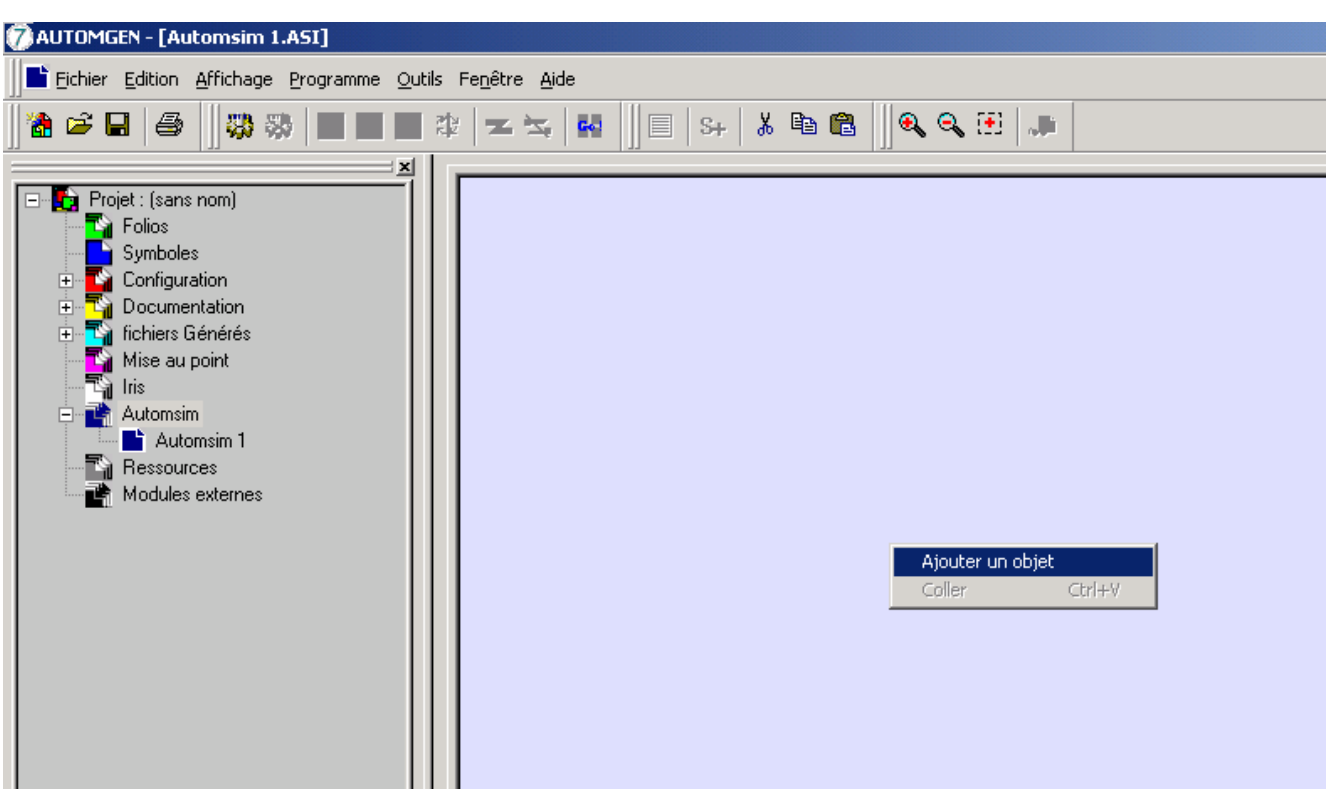

Choisir « Ajouter une page AUTOMSIM »

Clic droit de la souris sur le folio AUTOMSIM (partie droite) puis choisir « Ajouter un objet »

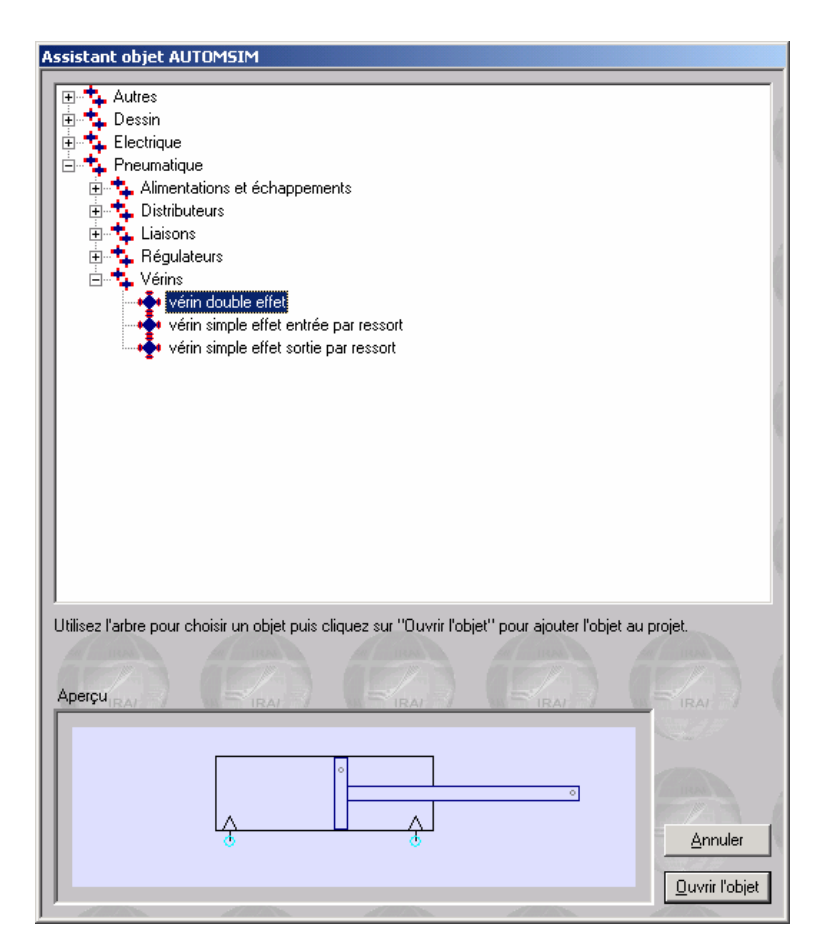

Choisir « vérin double effet », puis cliquez sur « Ouvrir l'objet ».

Répétez les opérations ci-dessus pour ajouter un distributeur 4/2 à pilotage manuel monostable, une alimentation et un échappement pneumatique.

Vous devez obtenir ceci :

| ڻ ٻ |
|-----|

Créez les connexions entre les différents éléments : déplacez le curseur au dessus des connexions (les ronds bleus clairs), enfoncez le bouton gauche de la souris puis relâchez le, déplacez le curseur de la souris jusqu'à la connexion où le lien doit être connecté, enfoncez le bouton gauche de la souris puis relâchez le. Renouvelez ceci pour chaque connexion jusqu'à obtenir le résultat suivant :

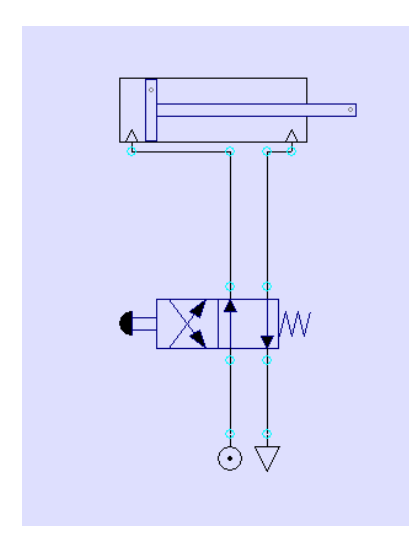

Cliquez sur le bouton « GO » dans la barre d'outils.

La tige du vérin sort. Pour la faire rentrer, cliquez sur la commande manuelle du distributeur.

Pendant le fonctionnement, vous pouvez faire des modifications, ajouter des objets, les déplacer, etc...

AUTOMSIM ne nécessite pas de stopper la simulation !

Pour mettre fin à la simulation, cliquez de nouveau sur « GO ».

# Utilisation d'AUTOMSIM

## Organisation des applications

Les applications AUTOMSIM sont écrites sur un ou plusieurs folios qui apparaissent dans l'arborescence d'AUTOMGEN<sup>7</sup>. Sur ce ou ces folios sont ensuite placés des objets : un objet = un élément tel q'un vérin ou un contact électrique.

Ouvrir une application existante

Le sous répertoire « Exemples / automsim » du répertoire d'installation d'AUTOMGEN<sup>7</sup> contient des exemples réalisées avec AUTOMSIM.

Créer un folio AUTOMSIM

Pour ajouter un folio AUTOMSIM dans l'arborescence d'un projet, cliquez avec le bouton droit de la souris sur l'élément « AUTOMSIM » dans l'arborescence, puis choisissez « Ajouter une page AUTOMSIM ».

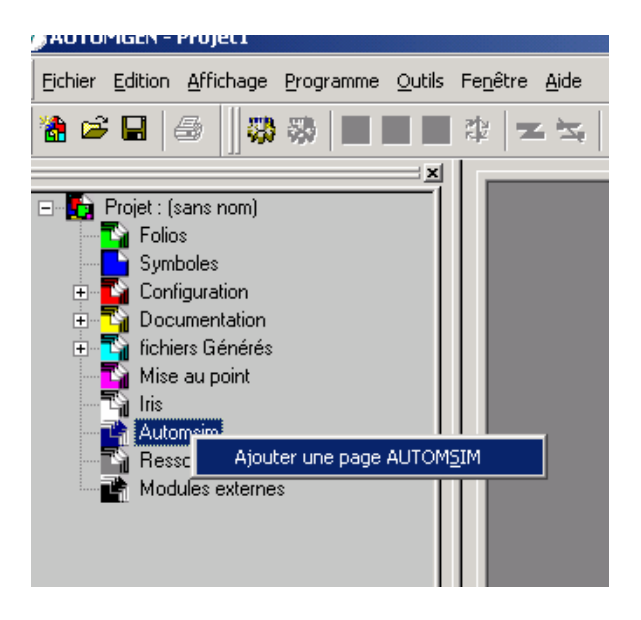

Un folio AUTOMSIM est alors créé.

## Ajouter un objet sur un folio AUTOMSIM

Cliquez avec le bouton droit de la souris sur le folio AUTOMSIM (affiché à droite ci-dessous) et choisissez « Ajoutez un objet ».

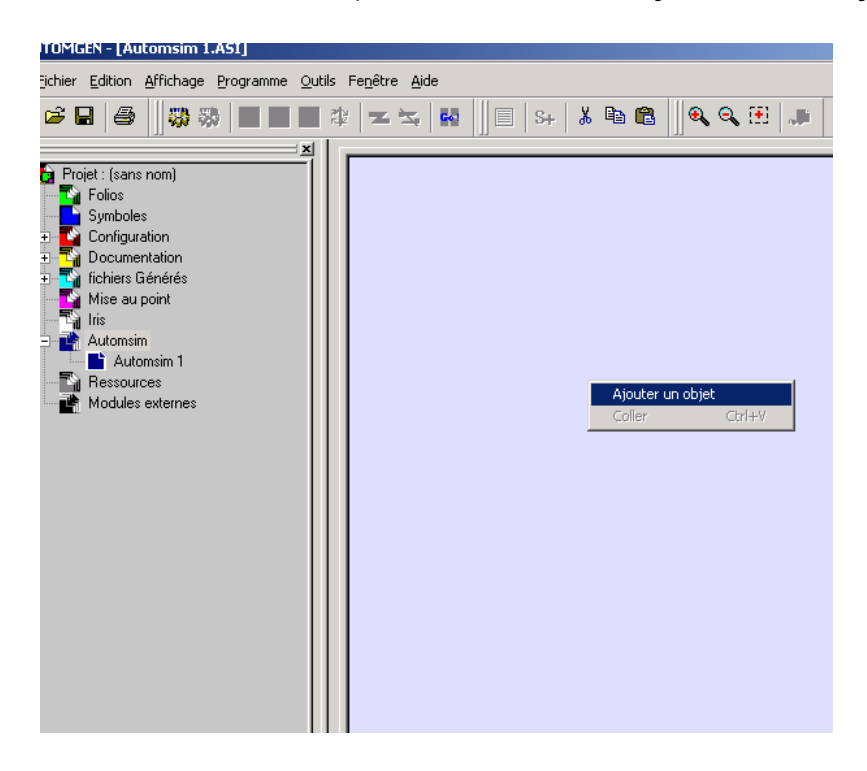

L'assistant de sélection d'un objet est alors affiché :

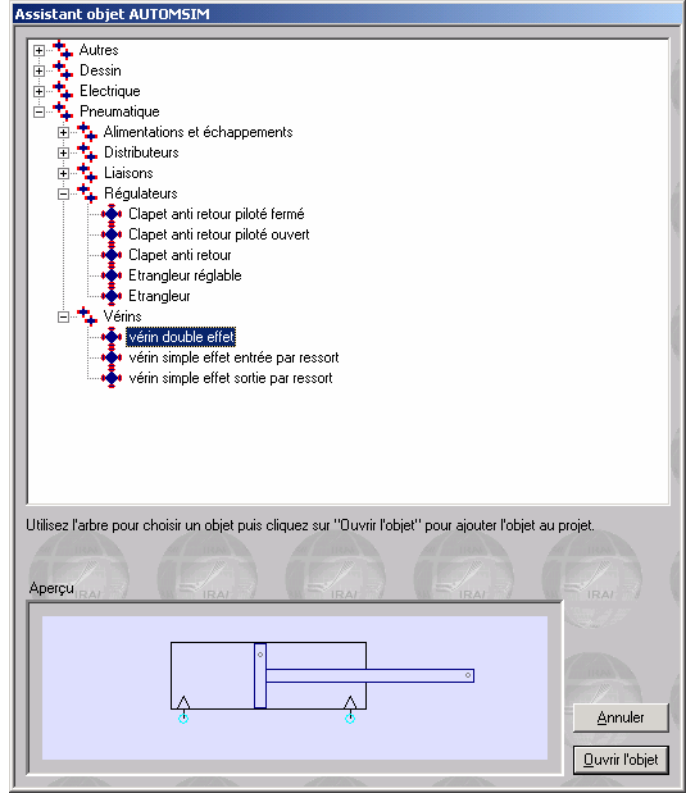

Cet assistant montre un aperçu de l'objet en bas de la fenêtre. Pour ajouter l'objet sur le folio AUTOMSIM, cliquez sur « Ouvrir l'objet ».

Déplacez ensuite la souris pour positionner l'objet sur le folio AUTOMSIM puis enfoncez le bouton gauche de la souris et relâchez le pour déposer l'objet.

Vous obtenez le résultat suivant :

| WAUTOMGEN - [Automsim 1.ASI]                                                                                                    | _ <b>_ _ _ _</b>    |
|----------------------------------------------------------------------------------------------------|---------------------|
| Eichier Edition Affichage Programme Outils Fenêtre Aide                                                                                                    | X                   |
|                                                                                                    |                     |
| Projet: (sans nom)<br>Folios<br>Symboles<br>Configuration<br>Documentation<br>fichiers Générés<br>Mise au point<br>Iris<br>Automsim<br>Pessources<br>Modules externes |                     |
| Navigateur Gibles Palette Automsim 1                                                                                                    |                     |
| Bienvenue dans AUTOMGEN V7.013 (beta), logiciel démarré à 17:41 48                                                                                                    |                     |
|                                                                                                    | NUM STEPH 206102 // |
|                                                                                                    |                     |

## Utiliser la palette

1- cliquez sur le ou les objets dans la palette (ils apparaissent comme sélectionnés : encadrés de carrés noirs).

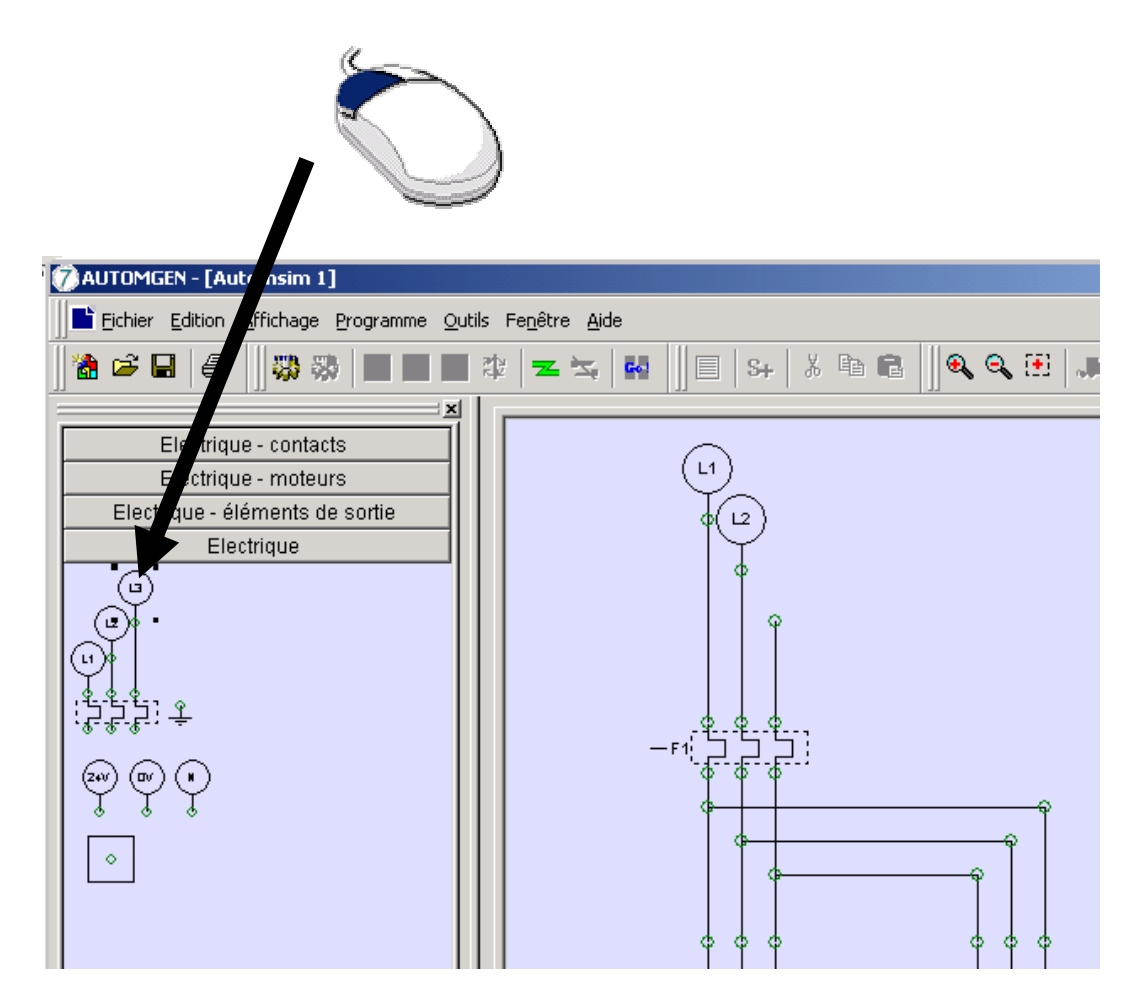

2- cliquez sur le ou les objets sélectionnés, laissez le bouton enfoncé et traînez l'objet sur le folio.

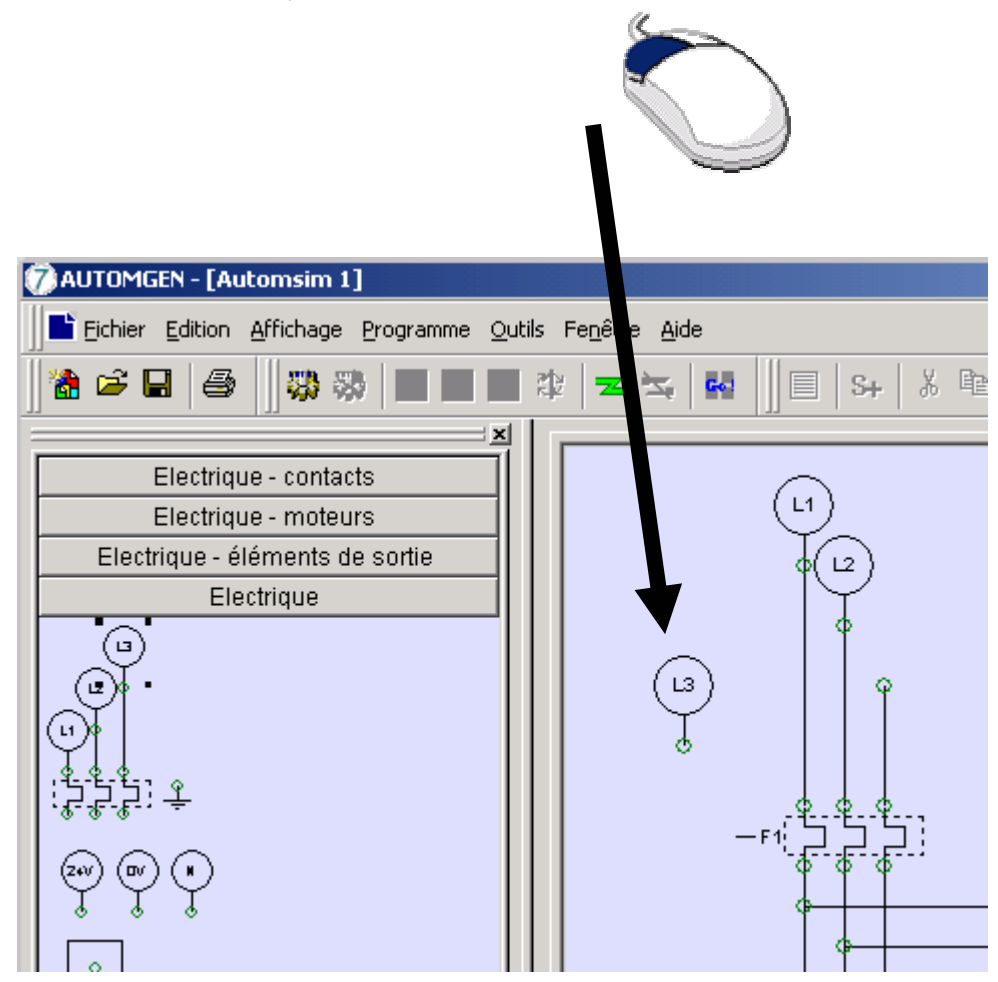

#### Sélectionner un ou plusieurs objets

Pour sélectionner un objet, déplacez le curseur de la souris au dessus de l'objet, enfoncez le bouton gauche de la souris et relâchez le. Des carrés noirs apparaissent autour des objets lorsqu'ils sont sélectionnés :

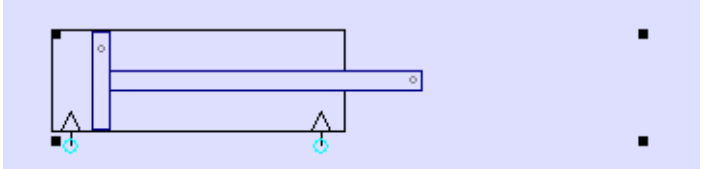

Pour désélectionner un objet, répétez la même opération.

Pour sélectionner plusieurs objets : maintenez la touche SHIFT du clavier enfoncée et sélectionnez plusieurs objets avec la méthode décrite ci-dessus.

Pour sélectionner plusieurs objets se trouvant dans une même zone : enfoncer le bouton gauche de la souris, déplacez le curseur de la souris - un rectangle de sélection se dessine - relâchez le bouton gauche de la souris lorsque le rectangle de sélection à la taille désirée.

Pour sélectionner un objet se trouvant sous un autre objet (on peut superposer plusieurs objets) cliquez plusieurs fois avec le bouton gauche de la souris sur les objets qui se recouvrent : à chaque clic, la sélection est déplacée d'un objet à l'autre.

#### Déplacer un ou plusieurs objets

Déplacez le curseur au dessus d'un ou plusieurs objets sélectionnés – le curseur de la souris prend l'aspect de quatre flèches de directions – enfoncez le bouton gauche de la souris, déplacez les objets en déplaçant la souris, relâchez le bouton gauche de la souris lorsque l'emplacement désiré pour les objets est atteint.

#### Effacer un ou plusieurs objets

Déplacez le curseur au dessus d'un ou plusieurs objets sélectionnés, enfoncez puis relâchez le bouton droit de la souris et sélectionnez « Effacer ».

#### Modifier l'orientation d'un ou plusieurs objets

Déplacez le curseur au dessus d'un ou plusieurs objets sélectionnés, enfoncez puis relâchez le bouton droit de la souris et sélectionnez la valeur souhaitée dans le menu « Rotation ».

Copier/couper un ou plusieurs objets vers le presse-papier

Déplacez le curseur au dessus d'un ou plusieurs objets sélectionnés, enfoncez puis relâchez le bouton droit de la souris et sélectionnez « Copier » ou « Coller ». Coller un ou plusieurs objets depuis le presse-papier

Enfoncez puis relâchez le bouton droit de la souris sur un endroit vierge du folio AUTOMSIM et choisissez « Coller » dans le menu.

#### Modifier les propriétés d'un objet

Déplacez le curseur au dessus d'un ou plusieurs objets sélectionnés, enfoncez puis relâchez le bouton droit de la souris et sélectionnez « Propriétés ».

Exemple de propriétés d'un distributeur :

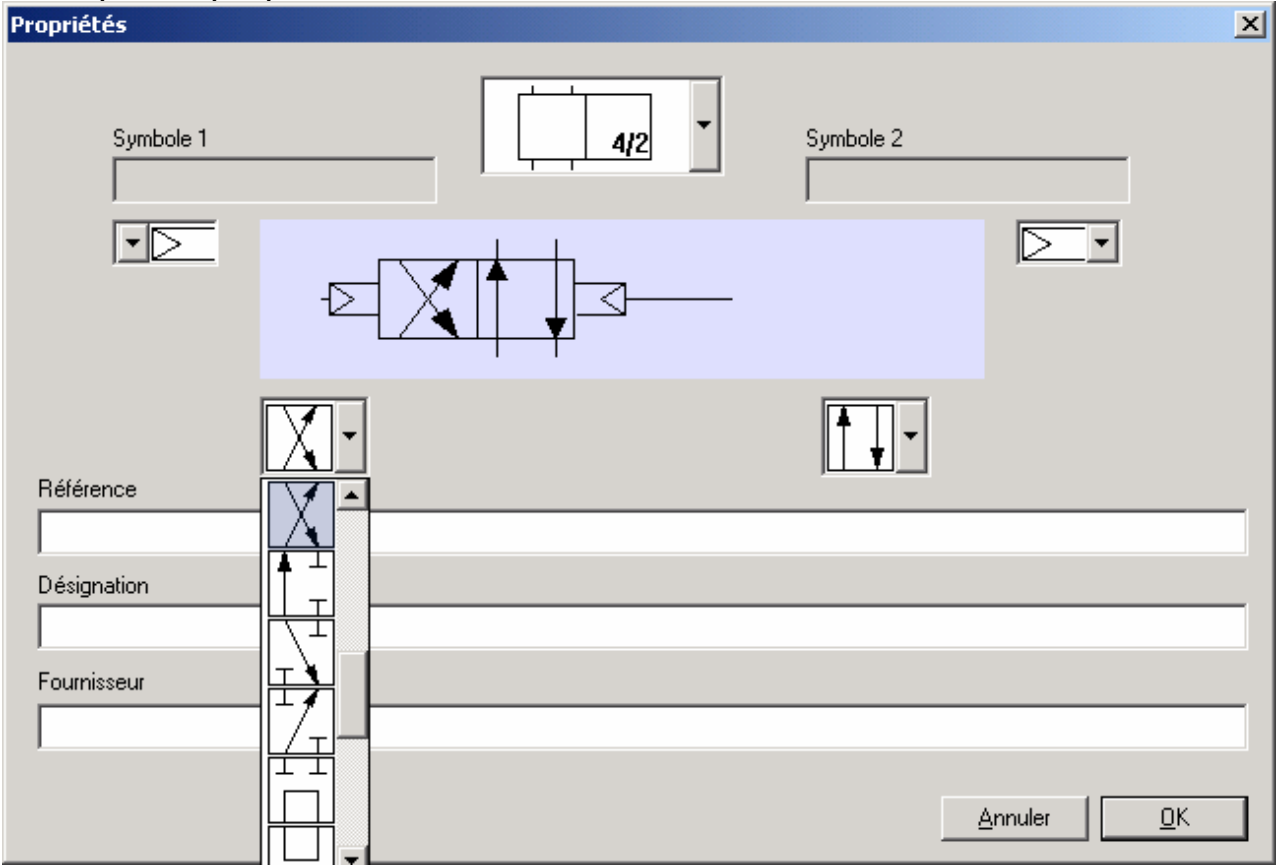

## Exporter un ou plusieurs objets

Déplacez le curseur au dessus d'un ou plusieurs objets sélectionnés, enfoncez puis relâchez le bouton droit de la souris et sélectionnez « Exporter ».

Les objets sont exportés vers des fichiers portant l'extension .ASO.

En exportant vers le sous répertoire « automsim/lib » du répertoire d'installation d'AUTOMGEN7, les nouveaux objets ainsi créés apparaissent dans l'assistant d'AUTOMSIM. Le nom du fichier est le nom affiché dans l'assistant. Si le nom doit contenir le caractère '/', substituez ce caractère par '@' dans le nom du fichier.

# Fonctionnalités

#### Interactions entre les objets

Les interactions entre les objets AUTOMSIM sont réalisés soient par des liens visuels définis sur les folios (une conduite pneumatique ou électrique reliant deux objets par exemple) soit par un symbole. Un symbole est un nom générique « capteur mini » par exemple. Un symbole peut être un nom quelconque à l'exception des mots clés réservées pour les noms de variables AUTOMGEN (voir le manuel de référence langage d'AUTOMGEN) et des symboles utilisée dans la table des symboles d'AUTOMGEN.

Créer des capteurs associés à un vérin

Les fins de courses mini et maxi d'un vérin peuvent être configurés dans les propriétés du vérin. Exemple :

| Symbole capteur mini<br>mini<br>Symbole capteur maxi<br>maxi<br>Symbole position de la tige | Propriétés | ×                                                                                           |
|---------------------------------------------------------------------------------------------|------------|---------------------------------------------------------------------------------------------|
|                                                                                             |            | Symbole capteur mini<br>mini<br>Symbole capteur maxi<br>maxi<br>Symbole position de la tige |

Les symboles utilisés pourront être référencés dans des contacts électriques.

## Par exemple :

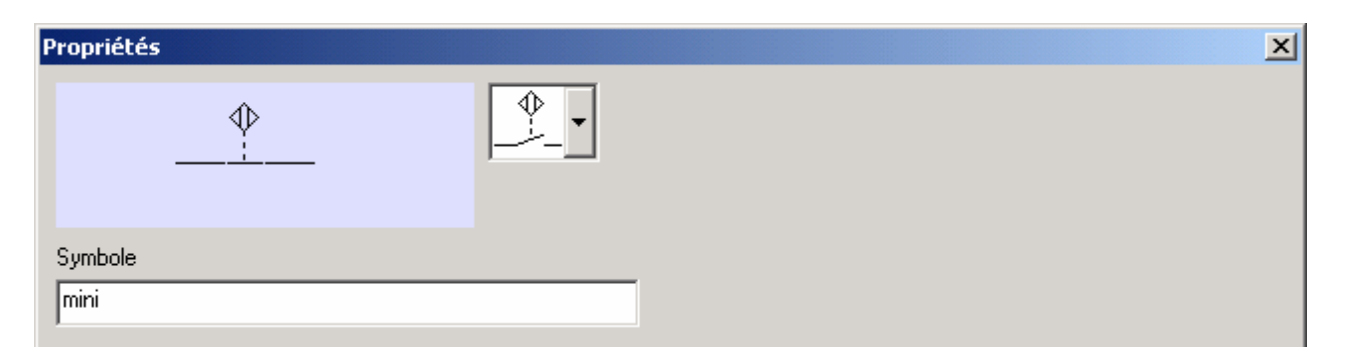

Les capteurs peuvent également être positionnés directement dur le folio AUTOMSIM. Par exemple :

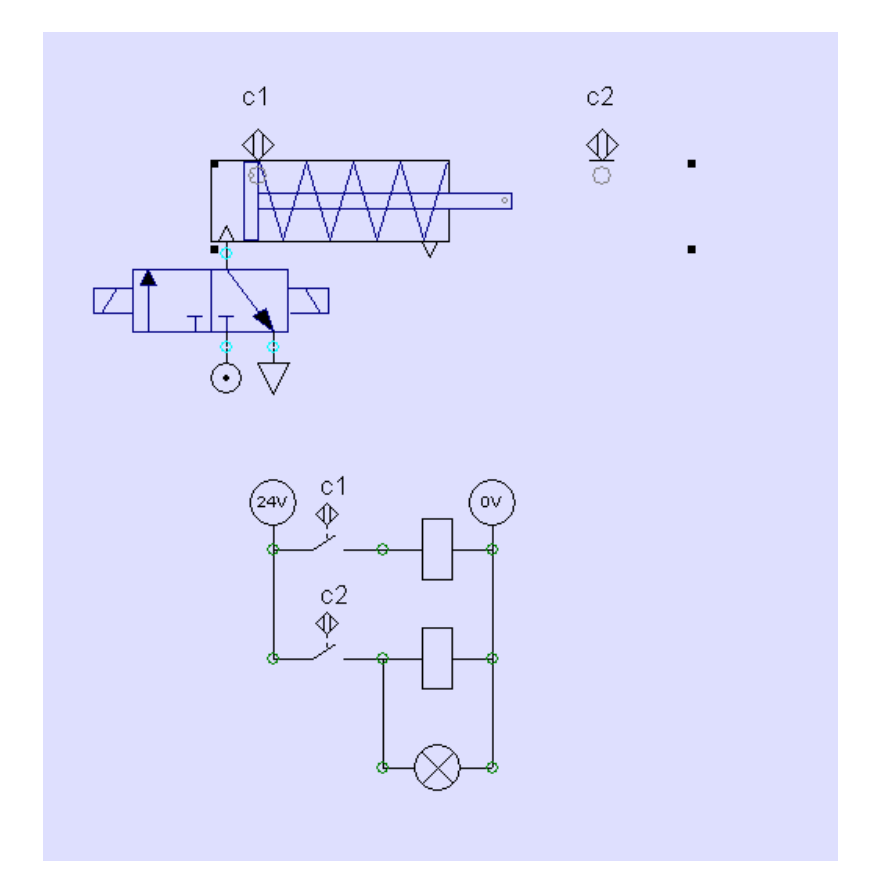

Le cercle gris associé aux objets capteur doit coïncider avec le point gris se trouvant sur le piston ou la tige du vérin pour que le capteur soit activé.

# Interactions entre les objets AUTOMSIM et le programme d'automatisme

Comme vue ci avant, les symboles utilisés dans les objets AUTOMSIM permettent d'échanger des informations entre les objets. Ces symboles ne doivent être ni des noms de variables AUTOMGEN ni des noms de symboles AUTOMGEN tant que l'on souhaite dialoguer uniquement entre objet AUTOMSIM. Si on utilise un nom de variable AUTOMGEN où un symbole AUTOMGEN, alors les objets AUTOMSIM font références aux variables AUTOMGEN et peuvent donc selon le cas, lire ou écrire des variables de l'application d'automatisme.

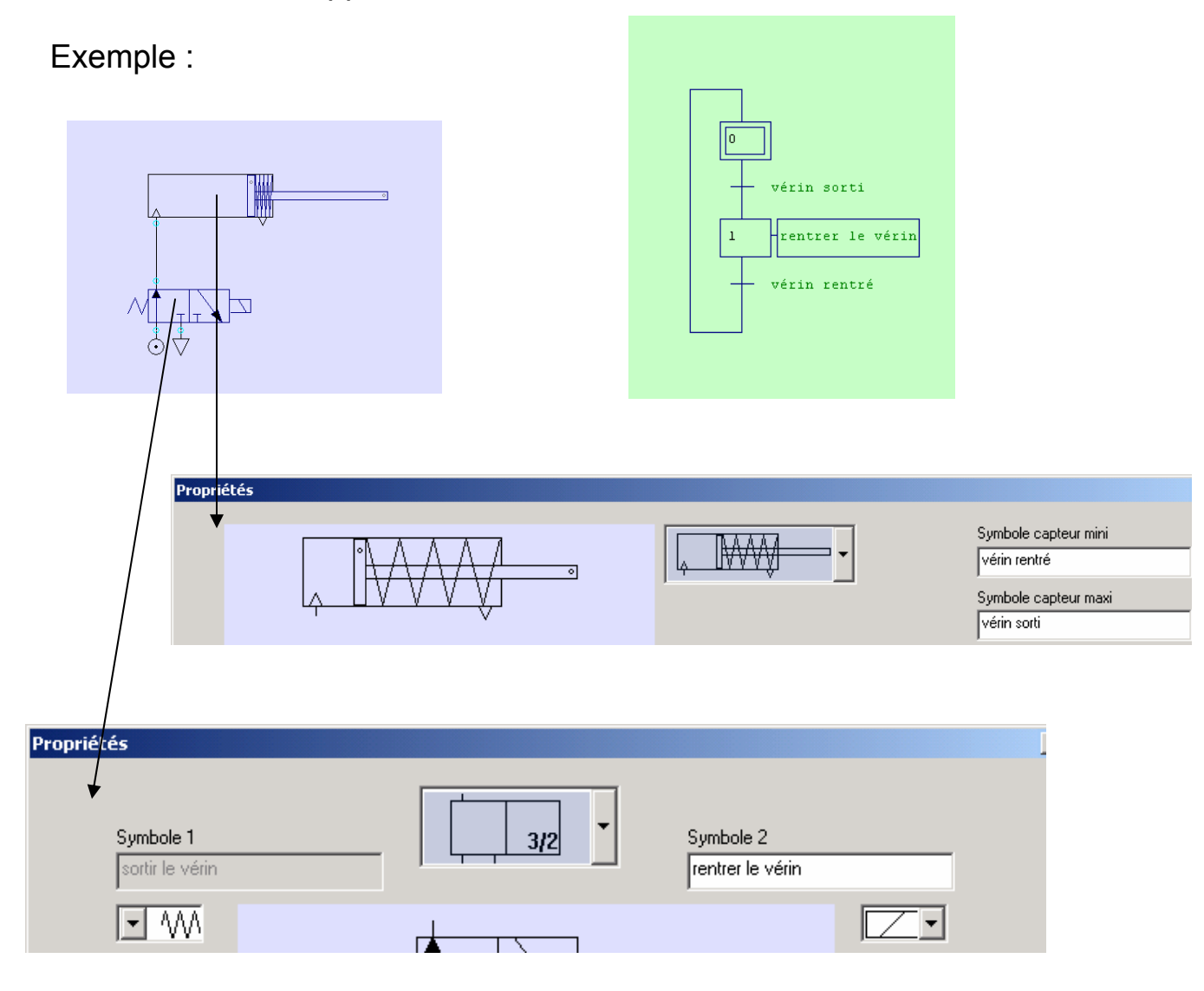

## Interactions entre les objets AUTOMSIM et le simulateur de partie opérative IRIS 3D

Dans les comportements IRIS 3D « Translations » et « Rotations », le type « AUTOMSIM » permet de faire référence à la position d'un objet vérin d'AUTOMSIM (voir l'exemple complet2.agn).

| Propriétés                                                                                                    | X                                                                                      |
|----------------------------------------------------------------------------------------------------|----------------------------------------------------------------------------------------|
|                                                                                                    | Symbole capteur mini<br>Symbole capteur maxi<br>Symbole position de la tige<br>POSTIGE |
| Référence                                                                                                    |                                                                                        |
| Désignation                                                                                                    |                                                                                        |
| Fournisseur                                                                                                    | <u>Annuler</u>                                                                         |
| Translation   tige : 1   Position   O Pas de pilotage   O Plotage bistable   O Pilotage monostable   O Pilotage numérique   O AUTOMSIM   POSTICE   Mini   0.000000   Maxi | e<br>X<br>Y<br>Z                                                                       |
| Temps pour la course en ms 500.000000                                                                                                    |                                                                                        |

Interactions entre les objets AUTOMSIM et les objets de supervision IRIS2D

Comment réaliser le lien entre un bouton poussoir ou un interrupteur d'IRIS2D et un bouton poussoir ou un interrupteur d'AUTOMSIM ?

| Propriétés                                                                                                    |                   | ×              |
|----------------------------------------------------------------------------------------------------|-------------------|----------------|
| BP Doy                                                                                                    | <u> </u>          | 1 🗧            |
|                                                                                                    | Symbole<br>BP Dov |                |
| Référence                                                                                                    |                   |                |
| Désignation                                                                                                    |                   |                |
| Fournisseur                                                                                                    |                   |                |
|                                                                                                    | /                 | <u>Annuler</u> |
|                                                                                                    |                   |                |
| Propriétés de l'objet BPV0YANT - V4.0     Aspect   Liens     Liens   Options     Action lorsque le bouton est enfoncé     bp dcy=1     Action lorsque le bouton est relâché     bp dcy=0 | 2                 |                |
| Etat du voyant                                                                                                    |                   | 1              |

Comment réaliser un lien entre un objet d'AUTOMSIM et un voyant d'IRIS 2D ?

| Propriétés                                    | ×          |
|-----------------------------------------------|------------|
| su                                            | 1 +        |
|                                               |            |
| Symbole                                       |            |
| Référence                                     |            |
| Désignation                                   |            |
|                                               |            |
| Fournisseur                                   |            |
|                                               |            |
|                                               | Annuler    |
|                                               | <u>0</u> K |
|                                               | 1          |
| Propriétés de l'objet BPV0YANT - ¥4.02        |            |
|                                               |            |
|                                               |            |
| Liens<br>Action lorsque le houton est enfoncé |            |
|                                               |            |
| Action lorsque le bouton est relâché          |            |
| 00=0                                          |            |

Remarque : notez que les variables d'AUTOMSIM sont considérées comme des variables numériques. Il est donc nécessaire d'écrire « su=1 ».

su=1

Identification

...